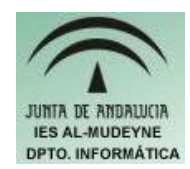

## INFORMÁTICA APLICADA (EJERCICIO) IES ALMUDEYNE DEPARTAMENTO DE INFORMÁTICA EJERCICIO N º: 23 TEMA: OpenOffice Calc básico

- 1) Dentro de tu carpeta personal crea la carpeta "Tutoriales"
- 2) Entra en carpeta "Tutoriales" y crea los directorios "Calc basico", "Calc avanzado" e "Impress"
- 3) Entra en la página <u>www.guadalinex.org</u>
- 4) En el "Menú" selecciona el apartado "Descargas". En ARCHIVOS PARA DESCARGAR haz clic en "Cursos".
- 5) Descárgate "OpenOffice.org Calc (básico)" en tu carpeta "Tutoriales".
- 6) Descárgate "OpenOffice.org Calc (avanzado)" en tu carpeta "Tutoriales".
- 7) Descárgate "OpenOffice.org Impress" en tu carpeta "Tutoriales".
- Corta (CONTROL+X) cada uno de los archivos y colócalos en sus correspondientes carpetas (Ejemplo: El archivo "OpenOffice\_Impress.zip" iría dentro de la carpeta "Impress")
- 9) Descomprime los tres archivos (botón derecho ratón>>Extraer aquí)
- 10) Ir a carpeta "Calc básico" y hacer doble clic en el archivo "index.htm"
- 11) Leer tutorial y hacer posteriormente la actividad 2.